# ОПИСАНИЕ ПРОГРАММНОГО ОБЕСПЕЧЕНИЯ ДЛЯ ЭВМ

# "cosmovisa.com"

# 1. Назначение ПО

1.1. Программное обеспечение "cosmovisa.com" предназначено для автоматизации и сопровождения процедуры возврата денежных средств после мошенничества через процедуру (чарджбэка). Сервис анализирует правовые основания для возврата средств, формирует необходимые документы для проведения процедуры чарджбэка и сопровождает процесс взаимодействия с банками и платежными системами.

# 2. Область применения ПО

2.1. Программное обеспечение "cosmovisa.com" (далее — Программа) предназначена для осуществления действий по оспариванию транзакций и возврату денежных средств за некачественный или недоставленный товар, после отмены авиарейса или его задержку, при хищении карты или скимминге, а также от букмекерских контор, инвестиционных и многоуровневых пирамид.

# 3. Функциональные возможности программы:

## 3.1. Подготовка документов для чарджбэка:

- Проверка правовых основания для инициирования процедуры чарджбэк;
- Расчет сроков подачи заявления в соответствии с требованиями платежной системы;
- Персонализированная подготовка пакета документов на двух языка: русском и английском;
- Автоматическое направление документов для оспаривания банковской транзакции.

## 3.2. Поддержка претензионного порядка:

- Автоматическая подготовка претензий к продавцу перед подачей обращения в банк;
- Интеграция с электронными почтовыми сервисами для отправки претензий.

## 3.3. Сопровождение процедуры:

- Консультации по взаимодействию с продавцом, банком и платёжной системой;
- Уведомления о необходимости предоставления дополнительных документов;
- Прогнозирование вероятности успешного завершения процедуры чарджбэк.

## 4. Системные требования к устройству для доступа к работе с Сервисом

4.1.1. Сервис является веб-приложением, что позволяет использовать данную программу для ЭВМ через интернет-браузер, не устанавливая Сервис на компьютер или мобильное устройство. Для использования Сервиса необходимо убедиться, что на устройстве установлена актуальная версия интернет-браузера. Максимальная стабильность работы Сервиса обеспечивается при использовании:

а) интернет-браузера «Яндекс.Браузер» версии 23.1.3.952 и новее;

б) интернет-браузера «Firefox Browser» версии 110.0.1952 и новее;

в) интернет-браузера «Орега» версии 96.0.4693.31 и новее;

г) интернет-браузера «Google Chrome» версии 111.0.5563.65 и новее.

4.1.2. Сервис не обладает собственными техническими требованиями к аппаратным характеристикам устройства, с которого осуществляется использование Сервиса. Стабильность работы Сервиса обеспечивается соответствием аппаратных характеристик устройства системным требованиям интернет-браузеров, позволяющих обеспечить максимальную стабильность работы Сервиса (см. п. 4.1.1.).

4.1.3. Для использования сервиса необходимо стабильное интернет-соединение. Рекомендуемая скорость интернет-соединения для максимально стабильной работы Сервиса составляет не менее 3 Мбит/сек.

# 5. Доступ к работе с Сервисом

5.1. Для доступа к работе с Сервисом необходимо запустить интернет-браузер и удостовериться, что устройство имеет стабильное интернет-соединение.

5.2. В адресной строке необходимо ввести URL-адрес веб-приложения:

<u>https://cosmovisa.com/lk/login</u>. В случае успешного перехода по указанному URL-адресу на экране устройства в интернет-браузере появится форма входа в Сервис, представленная через кнопку "Вход" с полями «Логин», «Пароль» и кнопкой "Я не робот" и вспомогательными элементами интерфейса.

5.3. По вопросам Сервиса, а также по вопросам доступа к Личному кабинету Сервиса "Cosmovisa.com" возможна консультация специалиста по номеру телефона +7 (800) 600-39-62, электронной почте info@cosmovisa.com или через мессенджер "Telegram".

## 6. Регистрация для работы с Сервисом

6.1. Для работы с Сервисом "cosmovisa.com" необходима регистрация персонального аккаунта в личном кабинете. На главной странице возможна регистрация через кнопку "Регистрация", которая позволит пройти процедуру регистрации и получить персональный доступ для дальнейшей работы с Сервисом.

6.2. Форма регистрации, появившаяся на экране устройства в интернет-браузере при нажатии (клике) по текстовому полю «Регистрация», содержит поля «Email», «Пароль», «Сертификат», необходимые для заполнения.

a) В поле «Email» предлагается указать электронную почту пользователя, используемую для персонального доступа к дальнейшей работе с Сервисом. Возможность чтения сообщений, поступающих на указанную электронную почту, является условием успешной регистрации в личном кабинете Сервиса.

б) В поле «Пароль» предлагается указать уникальную комбинацию символов (минимум 10 символов содержащие маленькие и большие буквы, цифры и символы). Данная комбинация будет использоваться при доступе в личный кабинет Сервиса для его использования каждый последующий сеанс.

в) В поле «Сертификат» предлагается указать номер приобретенного сертификата. Допускается ввод латинских символов, знаков препинания и цифр.

г) Пользователю предлагается ознакомиться с Политикой конфиденциальности Сервиса, доступной по URL: https://cosmovisa.com/file/privacy-policy.pdf

д) В случае согласия с Политикой конфиденциальности Сервиса пользователю предлагается установить соответствующий маркер в поле «Согласие на обработку персональных данных». Данное согласие является условием предоставления доступа к Личному кабинету Сервиса.

е) Необходимо также проставить галочку напротив окошка "Я не робот".

6.3. Значения, указанные пользователем в полях «Email» и «Пароль», используются при последующем доступе в Личный кабинет Сервиса. В случае корректности указанных данных при нажатии на кнопку «Зарегистрироваться» на экране устройства в интернет-браузере появляется текстовый блок с сообщением «Спасибо за регистрацию!» и информацией о необходимости подтвердить электронную почту посредством перехода по ссылке из электронного письма. Наличие такого текстового блока подтверждает возможность дальнейшего использования Сервиса.

6.4. При завершении регистрации в Личном кабинете Сервиса на электронную почту, используемую при регистрации (см. п. 6.2. «а»), направляется электронное письмо, сгенерированное системой Сервиса, с предложением об активации персонального Аккаунта в личном кабинете Сервиса. Для этого необходимо открыть письмо, полученное от электронного адреса [указать email], и перейти по ссылке, содержащейся в сообщении. При переходе по ссылке на экране устройства в интернет-браузере появляется текстовый блок «Подтверждение аккаунта» с активной кнопкой «Перейти на сайт».

6.5. Нажатие активной кнопки «Перейти на сайт» перенаправляет пользователя на форму регистрации / доступа (см. п. 6.2.). В поле «Логин» необходимо указать электронную почту, используемую при регистрации (см. п. 6.2. «а»). В поле «Пароль» необходимо указать комбинацию символов, используемую при регистрации (см. п. 6.2. «б»). В случае корректного ввода данных Пользователь получает доступ к Личному кабинете Сервиса.

## 7. Эксплуатация ПО и работа с сервисом

7.1. Стартовая рабочая страница Сервиса "cosmovisa.com" предлагает пользователю выбрать один из пунктов меню сверху:

а) Кнопка в виде троеточия позволяет открыть всплывающие меню со вкладками "Профиль", "Настройки" и "Выход".

б) Иконка в виде шестеренки позволяет пользователю перейти в настройки для смены пароля и изменения доступа к Сервису.

в) Иконка "Колокольчик" позволяет увидеть все уведомления о готовности документов, отчетов и сообщений от специалистов сервиса ООО "Космовизаком".

г) Вкладка "Активировать сертификат" позволяет в форме "Сертификат" активировать дополнительный приобретенный сертификат и иные сервисы ООО "Космовизаком".

7.2. Стартовая рабочая страница Сервиса предлагает пользователю выбрать один из пунктов меню в центре:

a) Иконка "Chargeback сформируй заявление на возврат денег" направляет к этапам заполнения анкеты и запуска процедуры.

б) Подраздел "Ваши сервисы и тарифы" предлагает ознакомиться с информацией о доступных сервисах по приобретенному сертификату.

в) Подраздел "Последние сформированные отчеты" информирует пользователя о последних подготовленных отчетах Сервиса.

г) "Полезные материалы" предлагает доступ к образовательным ресурсам для повышения финансовой грамотности и информированности пользователей об иных сервисах компании ООО "Космовизаком".

7.3. Стартовая рабочая страница Сервиса предлагает пользователю выбрать один из пунктов меню слева:

а) Кнопка "Мой кабинет" – предлагается по умолчанию

б) Кнопка "Описание сервисов" позволяет перейти в раздел, который содержит информацию обо всех функциях сервисов ООО "Космовизаком".

в) Кнопка. "Chargeback" перенаправляет в раздел, который позволяет отслеживать ключевые этапы и ход подготовки документов по процедуре чарджбэк.

г) Кнопка "Профиль" позволяет перейти в раздел, который содержит зашифрованные данные "Фамилия", "Имя", "Отчество", "Отчество", "Дата рождения", "Телефон", а также заполнить и изменить эти данные в Сервисе.

д) Кнопка "Настройки" позволяет:

1) Во вкладке "Смена пароля" изменить пароль для доступа к Сервису;

2) Во вкладке "Подписки" подписаться или отписаться от рассылок в категориях "Статус чарджбэка", "Сообщения службы поддержки", "Нововведения", "Советы и акции"

3) Во вкладке "Активация сертификата" в форме "Сертификат" позволяет активировать

дополнительный приобретенный сертификат и иные сервисы ООО "Космовизаком".

 е) Кнопка "Выход" позволяет осуществить выход из личного кабинета Сервиса "Cosmovisa.com".

7.4. Внизу стартовой рабочей страницы Сервиса содержится:

a) "Политика конфиденциальности", которая позволяет Пользователю ознакомиться с документами, регулирующими конфиденциальность;

б) "Правила абонентского обслуживания" для клиентов разных партнеров ООО "Космовизаком";

в) "Файлы cookie" для ознакомления Пользователя с использованием файлов cookie;

г) Сведения о том, как связаться с ООО "Космовизаком" по телефону, email, через мессенджер "Telegram" и социальную сеть "BK".

#### 9. Эксплуатация ПО и работа с Сервисом.

Работа с Сервисом "cosmovisa.com" начинается с нажатия кнопки "Chargeback сформируй заявление на возврат денег".

На начальном экране Сервис предлагает пользователю ознакомиться с обучающим видео-материалом. Видео сопровождается пояснениями и может быть развернуто на весь экран. После просмотра материалов пользователь может сразу перейти к созданию заявления, нажав на кнопку "Создать"

| cøsmovisa                             |                                                                                                    |                                      |
|---------------------------------------|----------------------------------------------------------------------------------------------------|--------------------------------------|
|                                       | Добро пожаловать в CosmoVisa<br>Чем займемся сегодня?                                                                                                    |                                      |
| 🞧 Мой кабинет                         |                                                                                                    |                                      |
| <ul> <li>Описание сервисов</li> </ul> | il aw                                                                                                    | Ваши сервисы и тарифы                |
| 🖉 Chargeback                          | Спроси юриста Сформируй заявление                                                                                                    |                                      |
| 🗳 iLaw                                | на возврат денег                                                                                                    |                                      |
|                                       | (і) ⊡олробнее Перейти → (і) ⊡олробнее Перейти →                                                                                                    | редонтировать [1] Сертификат активен |
| Chargeback                            |                                                                                                    | Ваши сервисы:                        |
| 02.12.2024                            | Последние сформированные отчеты                                                                                                    |                                      |
|                                       | Chargeback<br>0.112.024 Determine no source nos                                                                                                    |                                      |
| Смотреть                              | - потремнении                                                                                                    | Активные тарифы и сертификаты        |
| • Профиль                             |                                                                                                    | • LK-R6XG8X +                        |
| 403 Настройки                         | Полезные материалы<br>Статьи, ссылки на ресурсы и онлайн-калькуляторы                                                                                                    |                                      |
| → Выход                               | <ul> <li>←</li> <li>←</li> <li>Control = 0</li> <li>Control = 0</li> <li>C</li></ul> |                                      |

| Сервис Chargeback<br>Чарджбэк - это универсальная процедура<br>совершенной с использованием банковска<br>уплаченных денежных средств, в случае н<br>обязательств<br>Входит в ваш тариф | а отмены транзакции (платежа),<br>ой карты, с целью возврата<br>чеисполнения контрагентом своих                        |
|----------------------------------------------------------------------------------------------------|----------------------------------------------------------------------------------------------------|
| Создать новый чарджбэк                                                                                                    | 01. Бракованные товары (marsrf.ru)                                                                                     |
| (+)                                                                                                    | Обращение от: <b>02.12.2024</b><br>Последнее изменение: <b>02.12.2024</b><br>Текущий этап: Документ готов к скачиванию |
| Создать                                                                                                    | Перейти                                                                                                    |
|                                                                                                    |                                                                                                    |
|                                                                                                    |                                                                                                    |

9.1. Шаг №1 "Подготовка претензии"

На первом этапе Сервис отображается пошаговый прогресс-бар, который помогает ориентироваться в процедуре чарджбэк. Сервис определяет основания проведения чарджбэка и соблюдение пользователем претензионного порядка.

Если пользователь ранее не направлял претензию, то Сервис автоматически подготавливает весь пакет документов и предлагает направить претензию на возврат денежных средств в адрес продавца.

| Этапы процедуры чарджбэк                                             |                                                                                                    |                                                                                                    |
|----------------------------------------------------------------------|----------------------------------------------------------------------------------------------------|----------------------------------------------------------------------------------------------------|
| 1 этап                                                               | 2 этап                                                                                                    | З этап                                                                                                    |
|                                                                      |                                                                                                    | <ul> <li>Этап</li> <li>Этап</li> <li>Этап</li> <li>Этап</li> <li>Этап</li> <li>Этап</li> <li>Получение<br/>чарджбэк</li> <li>Получение<br/>денег</li> </ul> |
| Подготовка<br>претензии                                              | Проведение<br>чарджбэк                                                                                                    | Получение<br>денег                                                                                                    |
| Вы отправляли претензию?<br>Да, уже отправил<br>Нет, нужно отправить | Отправка претензии в адрес продавца является а<br>чарджбэка. Претензии, подготовленные нашим се<br>шансы на возврат средств. Если Ваша отправленная претензия осталась без<br>отрицательный ответ продавца, Вам необходимо<br>чарджбэк. | бязательным условием для<br>рвисом, существенно увеличивают<br>ответа или Вы получили<br>продолжить подготовку документов на                                |
|                                                                      |                                                                                                    |                                                                                                    |

## 9.2. Шаг №2 "Проведение чарджбэк"

Если отправленная претензия осталось без ответа или был получен отрицательный ответ от продавца, то пользователь переходит на второй этап "Проведение чарджбек".

На этом этапе пользователю отображаются все обязательные условия для проведения успешного чарджбэка. В случае, если пользователем соблюдены все требования к процедуре, то Сервис предлагает перейти на этап формирования необходимых документов для оспаривания транзакции (платежа).

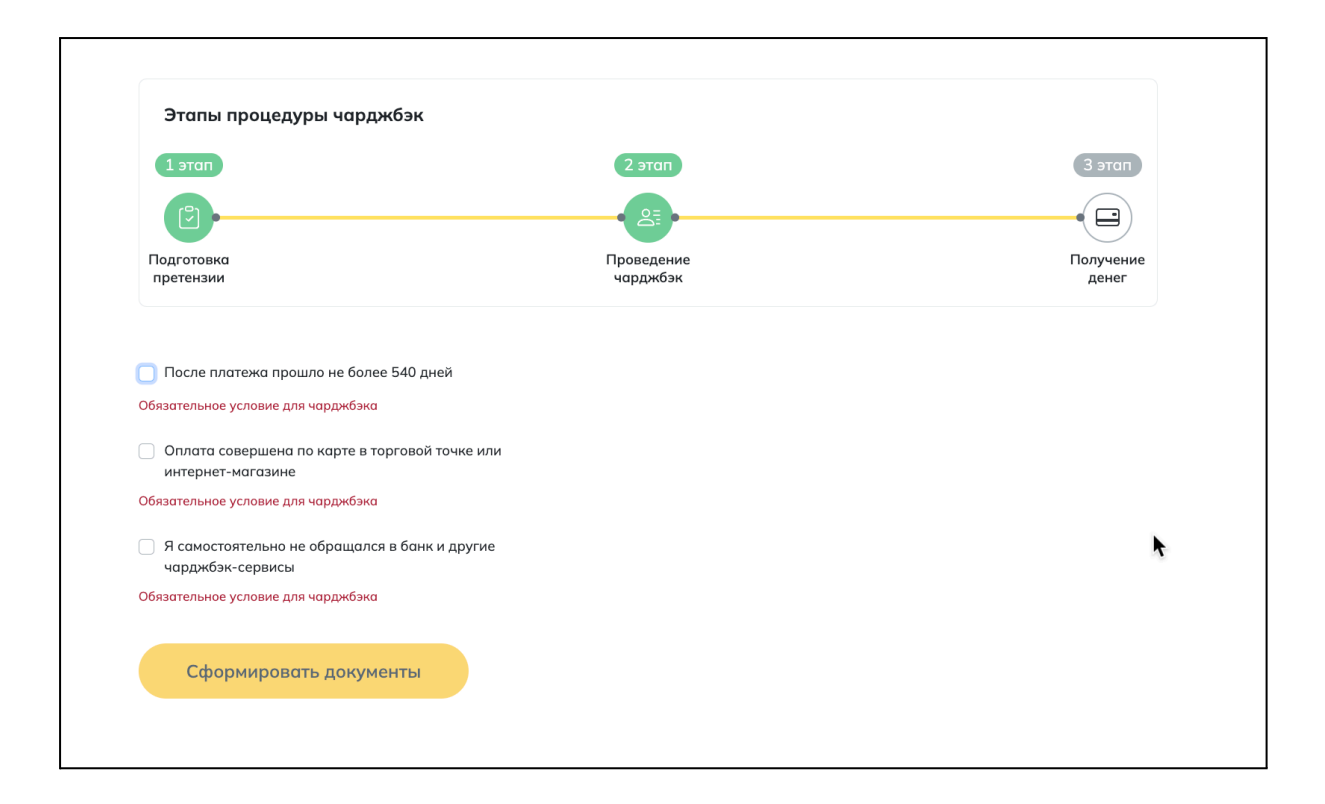

Процесс подготовки документов на чарджбэк включает в себя следующие функциональные блоки:

#### а) Адрес сайта

Пользователь вводит адрес сайта организации/продавца, выбирает наиболее близкую категорию чарджбэка, а также в нижней части сайта ознакамливается с подборкой ответов на часто задаваемые вопросы.

Подборка ответов на вопросы является динамичной и подстраивается в зависимости от следующей выбранной категории чарджбэка:

- Казино;
- Брокер;
- Букмекер;
- Крипто платформы;
- Финансовые пирамиды;
- Бракованные товары;
- Товар не доставлен;
- Услуга не получена;
- Услуга дефектная.

#### б) Описание ситуации

После выбранной категории пользователь заполняет сведения по транзакции и загружает дополнительные документы, требуемые для проведения чарджбэка.

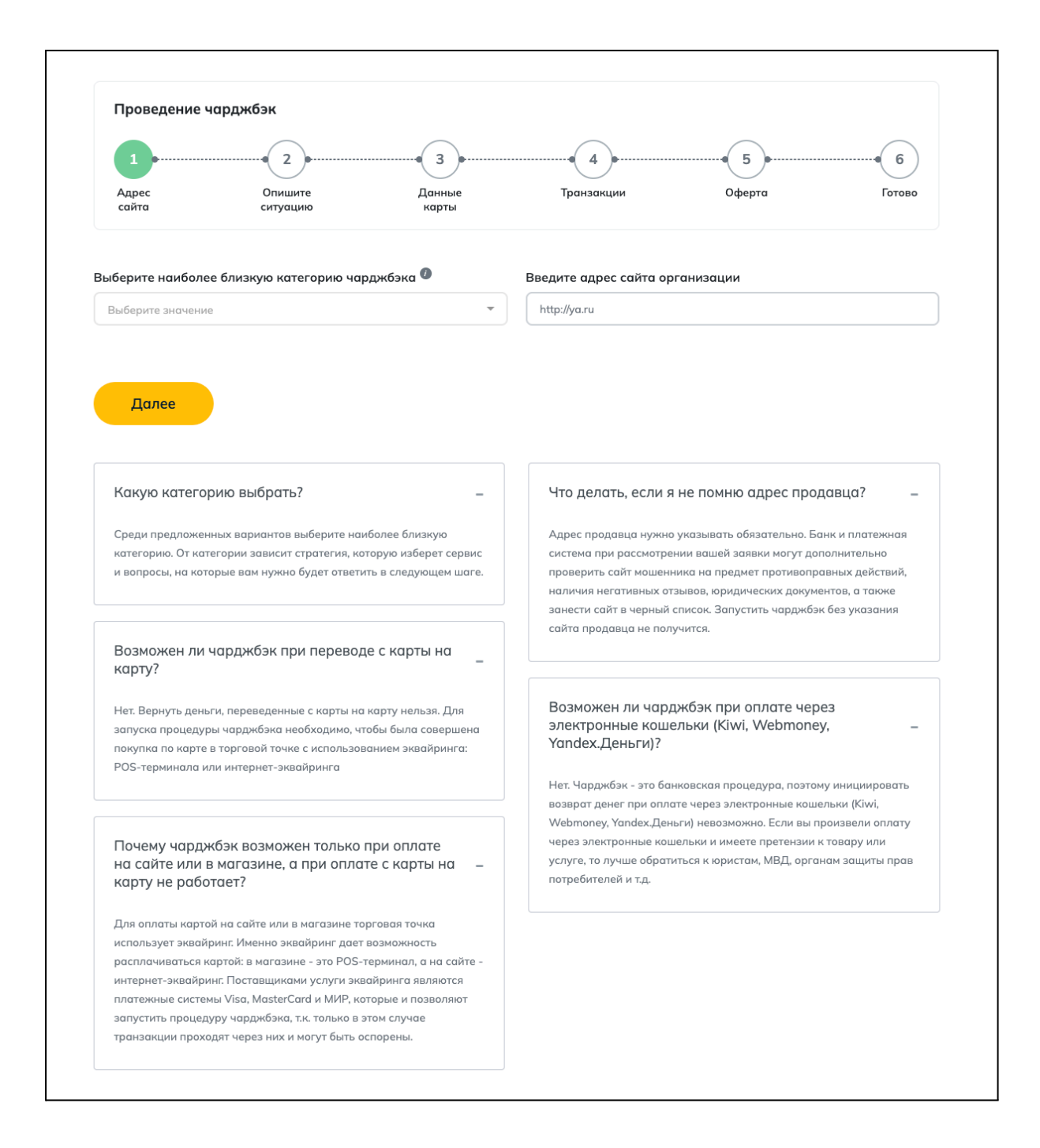

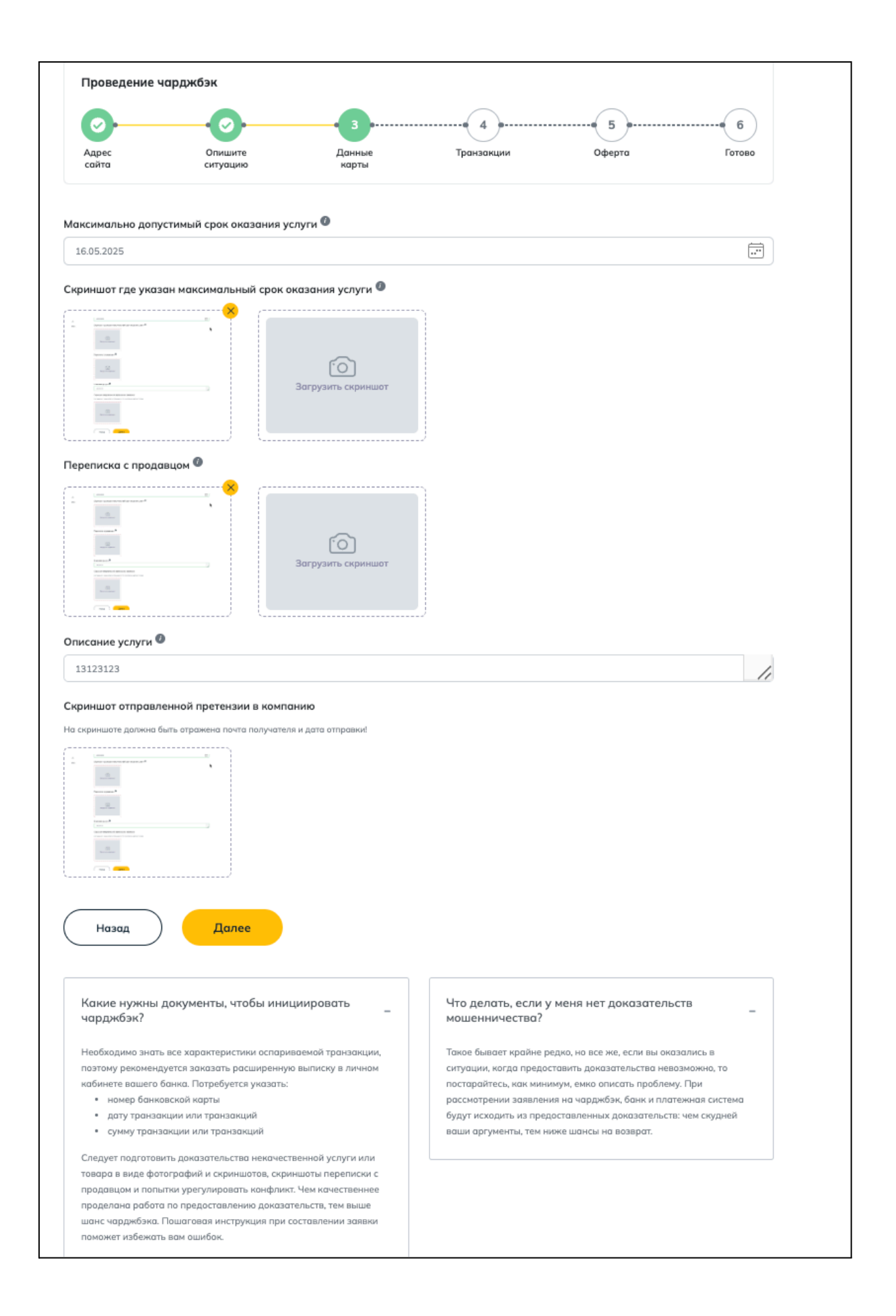

#### в) Данные карты

Пользователь указывает данные своей банковской карты, с которой осуществлялись все транзакции (платежи) в пользу недобросовестной организации.

| <b>O</b>                   |                             | 3               |                |        |        |
|----------------------------|-----------------------------|-----------------|----------------|--------|--------|
| Адрес<br>сайта             | Опишите<br>ситуацию         | Данные<br>карты | Транзакции     | Οφερτα | Готово |
| Укажите данн               | ые Вашей карты              |                 |                |        |        |
| имя держателя карт         | ы должно совпадать с именем | заявителя       |                |        |        |
|                            |                             | ×               |                |        |        |
| Номер карты                | (первые 6 цифр)             |                 |                |        |        |
| 2222                       | 22 ****                     | ****            |                |        |        |
| Держатель к<br>Иванов Иван | арты<br>Иванович            | material        |                |        |        |
| Карта российског           | о банка                     |                 |                |        |        |
| • Да 🔵 Не                  | т                           |                 |                |        |        |
| Платежная систе            | να                          |                 | Название банка |        |        |
| MasterCard                 |                             | •               |                |        |        |
|                            |                             |                 |                |        |        |

## г) Транзакции

Пользователь вводит дату, сумму и валюту операции. Если было совершенно несколько платежей в пользу недобросовестной организации, то пользователь нажимает на "Добавить ещё", чтобы отразить все оспариваемые операции.

| <b>O</b>                                                                                                    | -0-                                                                                                    | -0-                                                                                                    |                                                                                                    |                                                                                                    | 6                                           |  |
|----------------------------------------------------------------------------------------------------|----------------------------------------------------------------------------------------------------|----------------------------------------------------------------------------------------------------|----------------------------------------------------------------------------------------------------|----------------------------------------------------------------------------------------------------|---------------------------------------------|--|
| Адрес<br>сайта                                                                                                    | Опишите<br>ситуацию                                                                                                    | Данные<br>карты                                                                                                    | Транзакции                                                                                                    | Οφερτα                                                                                                    | Готово                                      |  |
| кажите операц<br>едите дату и сумму т<br>писки. Если у вас при<br>обавить еще" и введя                                                                                                    | ции в адрес органи:<br>ранзакций согласно инфор<br>оходило несколько оплат в<br>ите новые данные                                                                                                    | Зации<br>мации из расширенной<br>адрес получателя, нажь                                                                                 | иле                                                                                                    |                                                                                                    |                                             |  |
| αρτα                                                                                                    |                                                                                                    |                                                                                                    | Укажите валюту о                                                                                                    | операции                                                                                                    |                                             |  |
| 2222 22** **** ****                                                                                                    |                                                                                                    |                                                                                                    | RUB                                                                                                    | RUB                                                                                                    |                                             |  |
| ажите транзакци                                                                                                    | и                                                                                                    | Дата                                                                                                    |                                                                                                    | Х Удалить                                                                                                    |                                             |  |
| Добавить т<br>Назад                                                                                                    | ранзакцию<br>Далее                                                                                                    |                                                                                                    |                                                                                                    |                                                                                                    |                                             |  |
| Как узнать вал<br>дату?<br>Рекомендуется заки<br>вашего банка. В вы<br>точная сумма и дат                                                                                                    | юту транзакции, точн<br>азать расширенную выписк<br>писке будет отражена валк<br>а.                                                                                                    | ую сумму и                                                                                                    | Какую выбро<br>Пользователи че<br>так как в строке<br>перечисленной<br>рублевый счет, т<br>соответственно                                                          | ать валюту в заявке на чарджбэк?<br>асто путаются, когда делают банковскую выг<br>видят и рублевый, и долларовый эквивалент<br>суммы. На самом деле все просто. Если у вас<br>о следует указывать рубли, если долларовый<br>доллары. Валюту счета также можно увидеть                                                                                                    | иску,<br>г<br>й, то<br>ь в                  |  |
| Какую выбрать<br>чарджбэк?<br>В банковских выпи<br>дата списания. В эс<br>операции.                                                                                                    | » дату транзакции в з<br>сках указаны два параметр<br>явке на чарджбэк следует                                                                                                    | аявке на<br>ха: дата операции и<br>указывать дату                                                                                       | личном кабинет<br>Что делать, е<br>Следует указыв<br>была на сумму 1<br>выглядеть так: 1                                                                           | е вашего онлайн-банка.<br>СЛИ Транзакция содержит копейки<br>ать сумму без копеек. Например, если транза<br>699,99 руб., то правильный вариант будет<br>699 руб.                                                                                                    | ? –                                         |  |
| Могу ли я не ук<br>только одну об<br>Нет. Необходимо ун<br>перевода. Даже еси<br>больше 50, то все р<br>одной обобщенной<br>не смогут понять, ка<br>процедура не запуч                                   | казывать все транзаки<br>общенную?<br>казывать все транзакции, а<br>ли этих транзакций было ми<br>авно нужно указывать все.<br>транзакции, банк и платеж<br>акие платежи вы хотите осг<br>стится.       | ции, а указать<br>также дату и сумму<br>кого, например,<br>В случае указания<br>ная система просто<br>юрить, и чарджбэк                 | В какие срок<br>Официальные с<br>платежными сис<br>шансы, что банк<br>выше, если собл<br>120 дней. Чем по<br>интернете часто<br>оспаривания три<br>действительност | и можно опротестовать транзакций<br>роки опротестования транзакций, установле<br>темами, могут доходить до 540 дней. Однако<br>примет ваше обращение на рассмотрение, б<br>юсти следующие сроки: Visa - 180 дней, Mast<br>озднее срок, тем меньше шансов вернуть ден<br>встречаются различные даты по срокам<br>знаакций, это может соответствовать<br>ть ть некоторые банки выставляют свои | ю? –<br>нные<br>удут<br>vercard -<br>ьги. В |  |
| Возможен ли ч<br>товара?<br>Да. Если вы считает<br>выполнил часть ра<br>всю сумму, то можн<br>всю сумму, то можн<br>всю сумму, то можн<br>всю сумму, то можн<br>всю сумму, то можн<br>всю сумму, то можн | арджбэк только за чо<br>те, что в рамках договора и<br>бот, и вы не хотите инициир<br>ю истребовать только часть<br>ли платеж был совершен в<br>ователю нужно в заявке ука<br>истребованию, и не указыв | ICTЬ УСЛУГИ/<br>сполнитель все-таки<br>овать чарджбэк на<br>, денег. Однако,<br>несколько<br>азать те транзакции,<br>ать те, за которые | требования по с<br>Что делать, є<br>более картан<br>Если оплата пра<br>торговой точки,<br>заявки. Нужно и                                                          | рокам, руководствуясь внутренними нормати<br>ссли оплата проходила по двум и<br>и?<br>ходила по двум и более картам в адрес одно<br>то необходимо создать дополнительные чару<br>сходить из той логики, что одна карта = одне                                                                                                    | івами.<br>—<br>й<br>джбэк                   |  |
| услуги были оказан                                                                                                    | ны.                                                                                                    |                                                                                                    | чарджбэк заявк<br>несколькими пли<br>лица нужно соз<br>заявку на чардж                                                                                             | а. Если оплата в адрес торговой точки прохо,<br>атежами от разных физических лиц, то для к<br>цать свой личный кабинет и подавать отдель<br>кбэк. При этом допустимо и в первом, и во вто                                                                                                    | цила<br>эждого<br>ную<br>эром               |  |

доказательства мошенничества.

#### д) Оферта

Пользователь ознакамливается с условиями оферты, проставляет подпись и дает согласие на автоматическую отправку документов в банк, при условии, если банк поддерживает прием электронных обращений.

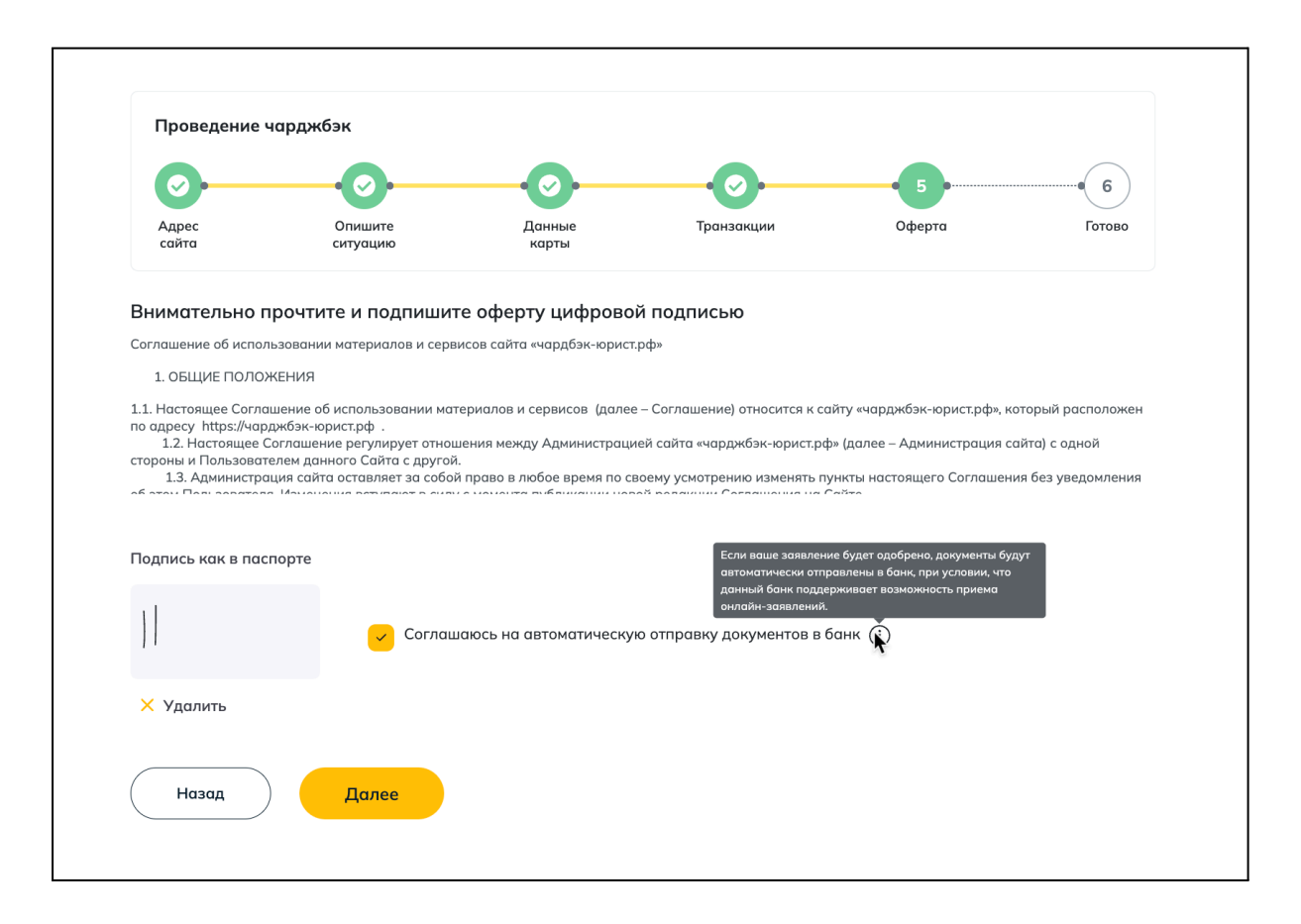

#### 9.3. Шаг №3 "Получение денег"

После заполнения всех предыдущих шагов система перенаправляет на финальный этап процесса. Специалисты Сервиса "Cosmovisa.com" проводят аудит предоставленных сведений. подготавливают весь пакет документов и автоматически направляет его в банк онлайн.

Если банк не принимает документы в онлайн формате, то пользователю прилагается подробная инструкция по самостоятельному направлению документов через интернет-банк или офис кредитной организации.

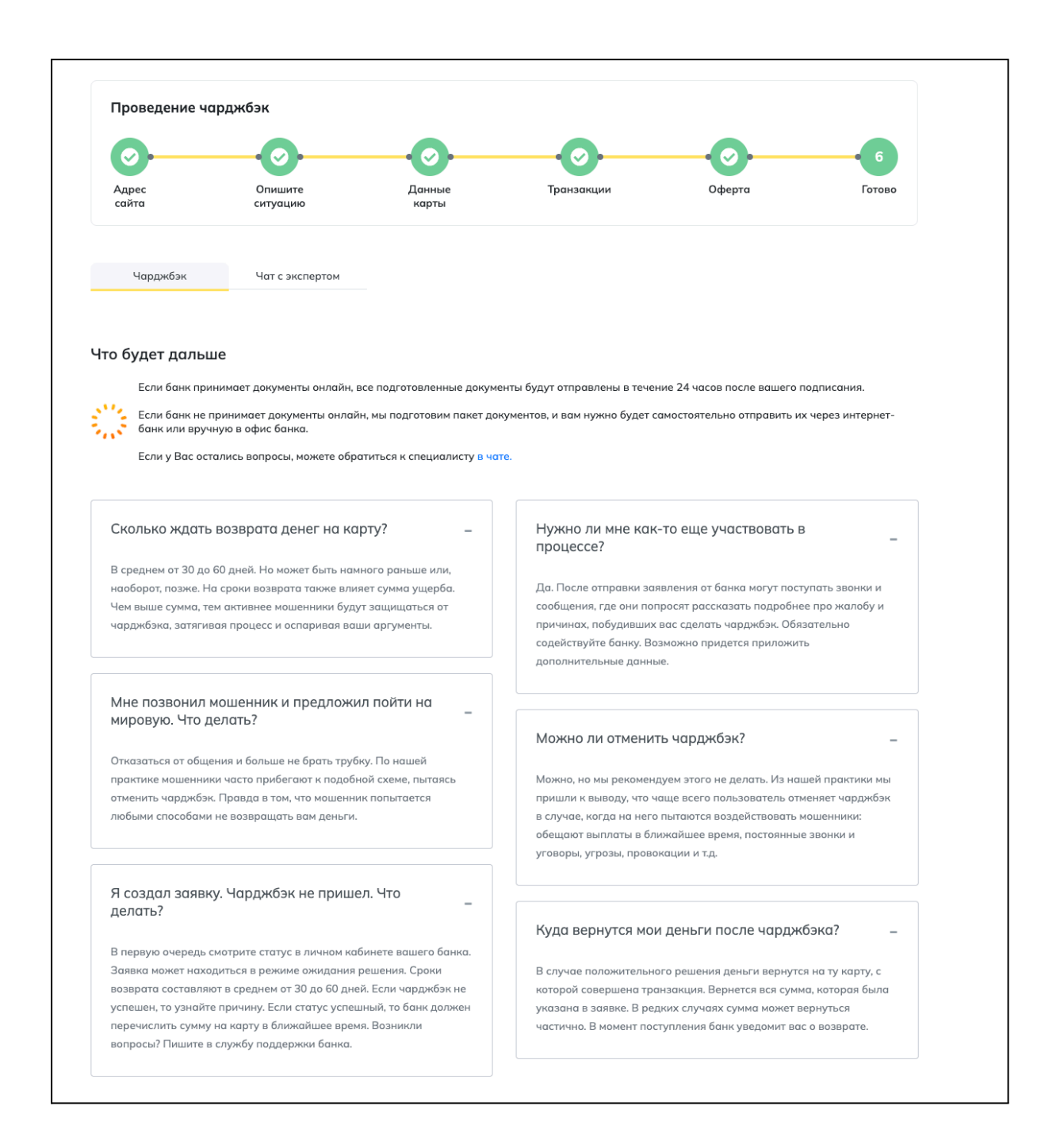

| Адрес<br>сайта<br>Чарджбэк                                                | Опишите<br>ситуацию<br>Чат с экспертом<br>отрения документо       | Данные<br>карты                               | Транзакции                                                            | Οφερτα                                   | Готов         |
|---------------------------------------------------------------------------|-------------------------------------------------------------------|-----------------------------------------------|-----------------------------------------------------------------------|------------------------------------------|---------------|
| Чарджбэк<br>Эзультат рассми                                               | Чат с экспертом<br>отрения документо                              |                                               |                                                                       |                                          |               |
| езультат рассм                                                            | отрения документо                                                 |                                               |                                                                       |                                          |               |
| езультат рассм                                                            | отрения документо                                                 |                                               |                                                                       |                                          |               |
|                                                                           |                                                                   | в экспертами сер                              | виса - 🕑 одобрено                                                     |                                          |               |
|                                                                           |                                                                   |                                               | Общая сумма ущерба:                                                   | 123.123 RUB                              |               |
| Номер карты (пер                                                          | вые 6 цифр)                                                       |                                               | Категория:                                                            | Услуга не получена                       |               |
| 2222 2                                                                    | 2 ****                                                            | ****                                          | Court.                                                                | yunu                                     |               |
| Держатель карты<br>Иванов Иван Иван                                       | нович                                                             | -                                             |                                                                       |                                          |               |
|                                                                           | тович                                                             |                                               |                                                                       |                                          |               |
|                                                                           |                                                                   |                                               |                                                                       |                                          |               |
| Скачайте з                                                                | ваявление                                                         |                                               |                                                                       |                                          |               |
| ₩ Шar #1                                                                  |                                                                   |                                               |                                                                       |                                          |               |
| - 3aaba                                                                   | Jehue docy                                                        |                                               |                                                                       |                                          |               |
| 903 KI                                                                    | Б                                                                 |                                               |                                                                       |                                          |               |
|                                                                           | )                                                                 |                                               |                                                                       |                                          |               |
|                                                                           |                                                                   |                                               |                                                                       |                                          |               |
| Отправьте                                                                 | заявление                                                         |                                               |                                                                       |                                          |               |
| 2-*                                                                       |                                                                   |                                               |                                                                       |                                          |               |
| заидите на официал<br>посмотреть здесь):                                  | ьный сайт банка или в мобил                                       | льное приложение, и нап                       | ишите в чат или на электронную почт                                   | гу банка (Етан адреса банков к           | южете         |
| Я, Иванов Иван Ива                                                        | знович, хочу оспорить транзакці                                   | ии на суммы: 123123 RUB от                    | 07.05.2025 . Прикрепляю к письму заявле                               | ние.                                     | Ô             |
|                                                                           |                                                                   |                                               | - 1                                                                   |                                          |               |
| Revenel K agon nousing                                                    | также необходимо прикреп                                          | ить претензию в адрес пр                      | odusiu.                                                               |                                          |               |
| Важно! К заявлению                                                        |                                                                   |                                               |                                                                       |                                          |               |
| Важно! К заявлению                                                        |                                                                   |                                               |                                                                       |                                          |               |
| Важно! К заявлению<br>Дождитесь<br>Шаг #3                                 | ь ответа                                                          |                                               |                                                                       |                                          |               |
| Важно! К заявлению<br>Дождитесь<br>Шаг #3<br>Банком будет присво          | • ответа<br>жен номер обращения, по кот                           | орому Вы сможете отслех                       | кивать статус обращения. Срок расси                                   | мотрения, как правило, составл           | яет <b>30</b> |
| Важно! К заявлению<br>Дождитесь<br>Шаг #3<br>Банком будет присва<br>дней. | <b>» ответа</b><br>»ен номер обращения, по кот                    | орому Вы сможете отсле                        | кивать статус обращения. Срок рассн                                   | мотрения, как правило, составл           | яет <b>30</b> |
| Важно! К заявлению<br>Дождитесь<br>Шаг #3<br>Банком будет присва<br>дней. | » ответа<br>жен номер обращения, по кот<br>ам специалисты сервиса | орому Вы сможете отслел<br>ООО «Космовизаком» | кивать статус обращения. Срок рассн<br>помогут Вам в чате личного каб | мотрения, как правило, составл<br>инета. | яет <b>3(</b> |